| 会員トップ                                  | 株式取引               | 投資信託  | 資産管理        |                                   | 口座管理        | 入出金       | 投資情報     |           |   |
|----------------------------------------|--------------------|-------|-------------|-----------------------------------|-------------|-----------|----------|-----------|---|
| お知らせ                                   |                    |       | 証券          |                                   | メールアドレス登録   |           |          |           |   |
| 余力資産情報                                 |                    |       |             | く重要                               | メールサービス配信設定 | するご案内     |          |           |   |
|                                        | お取引画面へ口            | 1グイン後 |             |                                   | 口座情報照会/変更   |           |          |           |   |
| 買付余力<br>新担建了全力                         | ①「口座管理」クリック        |       |             |                                   | ①「口座管理」クリック | 重要】       | 口座開設状況照会 | ふずご確認ください | ) |
| 山会司能会頭                                 | ②「メールサービス配信設定」クリック | New]  | 手数料プラン照会/変更 | 料プラン照会/変更  同市場は、大幅続落となっ           |             |           |          |           |   |
| 山並可能並留                                 |                    |       |             | ログインパスワード変更                       |             |           |          |           |   |
|                                        | へのお知らせ             |       | [           | 重要】                               | 各種お申込       | 報のご案内     |          |           |   |
| 【ご案内】 2019年11月2日(土)開催 東京丸の内「経済評論家 杉村富生 |                    |       | 「富生」        | 重要】                               | 各種照会/取消     | 對目0%銘柄一覧。 | •        |           |   |
| 氏」株式講演会開催のお知らせ【先着順!】                   |                    |       |             | 【重要】 ◆NISA口座で投資信託をご購入いただく際はご注意くださ |             |           |          |           |   |
| 【ご案内】 信用売り建玉に関する重要なお知らせ                |                    |       |             |                                   |             |           |          |           |   |
|                                        |                    |       |             | ご案内】                              | 投資信託の販売手数料  | に関するご説明   |          |           |   |

| <b>会</b> 月       | iトップ             | 株式取引                 | 投資信託         | 資産管理 | 口座管理           | 入出金 |       | 投資情報  |  |  |
|------------------|------------------|----------------------|--------------|------|----------------|-----|-------|-------|--|--|
| <u>ب</u> -۲      | ルサービス配           | 信設定照会                |              |      |                |     |       |       |  |  |
| 10件表示 🗸          |                  |                      |              |      |                |     |       |       |  |  |
| 選択               | サービス名            |                      |              | 配信設定 | 配信先<br>メールアドレス | 端末  | 配信時刻  |       |  |  |
| 0                | 信用油油和清           | □、 II (疎空計質注田        |              | .兴有  | 必須配信先          | P C | 午前6時頃 | こ自動配信 |  |  |
| 0                | 3株<br>3<br>(4)「変 | ちターゲットメー<br>更する」クリック | ル左横「〇」クリ     | リック  | 必須配信先          | P C | 午前8時頃 |       |  |  |
|                  | 0 ~              | ~ , 0] , , , ,       |              |      |                |     |       |       |  |  |
| 3_               | _                |                      |              |      |                |     |       |       |  |  |
| C ·              | 株式ターゲ            | ットメール                |              | 配信不要 |                |     |       |       |  |  |
| 0                | 株式約定メー           | -JL                  |              | 配信不要 |                |     |       |       |  |  |
|                  | 1 / 2            |                      |              |      |                |     |       |       |  |  |
| <b>④</b><br>変更する |                  |                      |              |      |                |     |       |       |  |  |
| ・サ-              | -ビス名をクリ          | ックすると、サービスの          | D詳細説明を表示します。 |      |                |     |       |       |  |  |

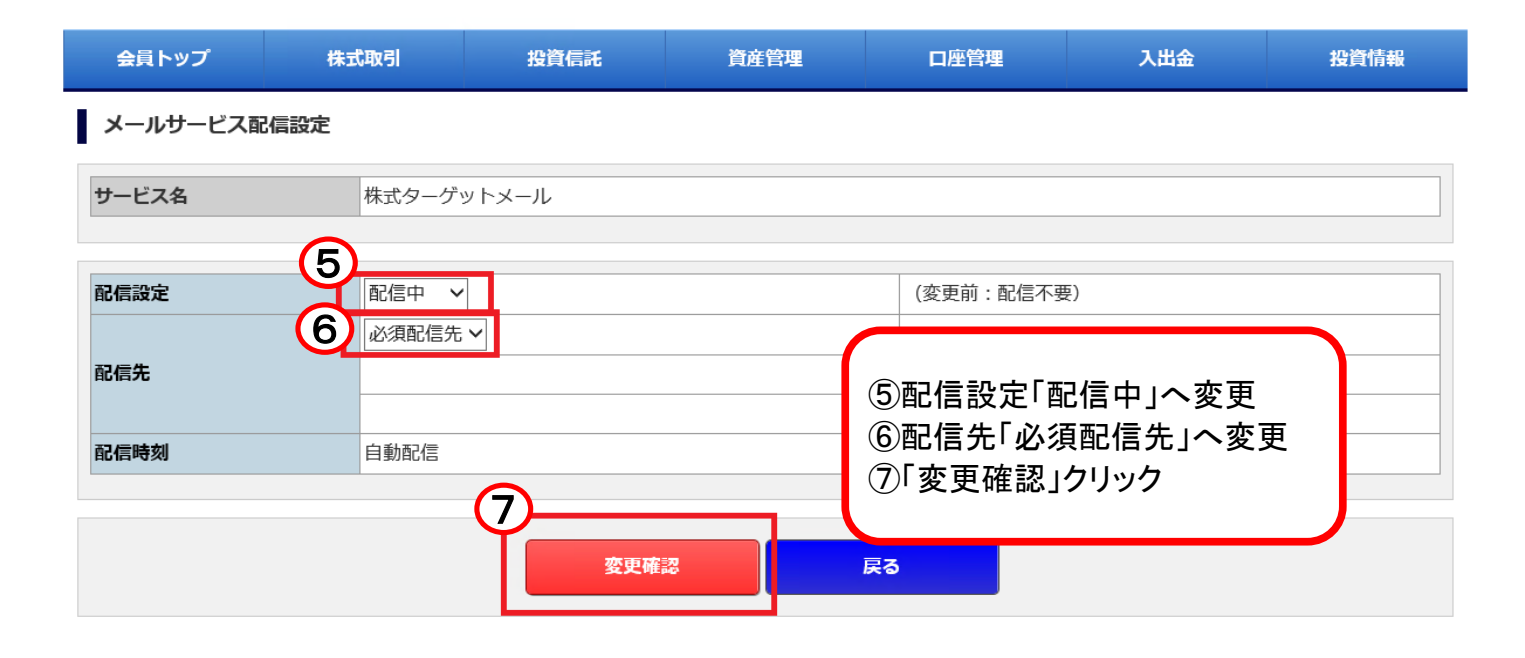

| 会員トップ    | 株式取引        | 投資信託  | 資産管理 | 口座管理           | 入出金               | 投資情報     |
|----------|-------------|-------|------|----------------|-------------------|----------|
| メールサービス配 | 信設定確認       |       |      |                |                   |          |
| サービス名    | 株式ターゲ       | ットメール |      |                |                   |          |
| 配信設定     | 配信中         |       |      |                |                   |          |
| 配信先      | 必須配信先       |       |      | 設定内容に<br>⑧「変更す | こ誤りがなけれ<br>る」クリック |          |
| 配信時刻     | P C<br>自動配信 |       |      | 誤りがあれ          | ,ば「戻る」クリッ         | <i>b</i> |
|          |             |       |      |                |                   |          |

上記の内容で設定してよろしいでしょうか?

|      | •    |
|------|------|
| 変更する | 戻る   |
|      | 変更する |

| 会員トップ                 | 株式取引                    | 投資信託              | 資産管理       | 口座管  | 理              | 入出金                                  | 投資情報               |
|-----------------------|-------------------------|-------------------|------------|------|----------------|--------------------------------------|--------------------|
| メールサービス<br>配<br>サービス名 | <b>法信設定完了</b><br>株式ターグッ | <b>配</b><br>ットメール | 信設定を完了しました | :•   | 株式<br>設定<br>次は | ターゲットメール<br>が完了しました<br>配信する銘柄<br>ます。 | ルの配信<br>ニ。<br>の登録を |
| 配信設定                  | 配信由                     |                   |            | (変軍前 | ・配信不見          | 重)                                   |                    |
|                       | 必須配信先                   |                   |            | -    | . 1018 1 3     |                                      |                    |
| 配信先                   | (                       |                   |            | -    |                |                                      |                    |
|                       | ΡC                      |                   |            | -    |                |                                      |                    |
| 配信時刻                  | 自動配信                    |                   |            |      |                |                                      |                    |

| 会員トップ                                                          | 株式取引                         | 投資信託               | 資産管理                                      | 口座管理                                       | 入出金 9                                   | 投資情報               |  |  |  |
|----------------------------------------------------------------|------------------------------|--------------------|-------------------------------------------|--------------------------------------------|-----------------------------------------|--------------------|--|--|--|
| お知らせ                                                           |                              |                    | 証券ジャ                                      | パンからのお知らせ                                  | 株:                                      | 式登録銘柄一覧            |  |  |  |
| 余力資産情報                                                         |                              |                    | 【重要】                                      | 株式等の決済期間短縮化                                |                                         | 式銘柄情報<br>ボターゲットメール |  |  |  |
| 買付余力<br>出金可能金額                                                 |                              |                    | <ul><li>⑨「投資情報」</li><li>⑩「株式ターゲ</li></ul> | クリック<br><sup>「</sup> ットメール」クリ <sub>ン</sub> | ス<br>ス<br>マ<br>た<br>こ<br>い<br>、<br>大幅続落 | となったもの             |  |  |  |
| ^                                                              | のお知らせ                        |                    | 【重要】                                      | 株式取引の際に必要な銘                                | 柄情報のご案内                                 |                    |  |  |  |
| 【ご案内】 2019年11月2日(土)開催 東京丸の内「経済評論家 杉村富生<br>氏」株式講演会開催のお知らせ【先着順!】 |                              |                    | 村富生 【重要】                                  | 【重要】 ◆ 弊社自社規制:代用担保掛目0%銘柄一覧 ◆               |                                         |                    |  |  |  |
| 【ご案内】 信用売り建玉に関する重要なお知らせ                                        |                              |                    | 【重要】                                      | 【重要】 ◆NISA口座で投資信託をご購入いただく際はご注意ください         |                                         |                    |  |  |  |
| 【重要】 H29年6月<br>い場合、お取引に                                        | 月20日までにメールアド<br>制限をかけさせていただ。 | レス変更手続きを行って<br>きます |                                           | ▼ 【プ安内】 投資信託の販売手数料に関すスプ説明                  |                                         |                    |  |  |  |

| 会員トップ     | 株式取引 | 投資信託 | 資産管理 | 口座管理 | 入出金      | 投資情報 |
|-----------|------|------|------|------|----------|------|
| 株式ターゲットメ  | ール照会 |      |      |      |          |      |
| 通知先メールアドレ | ス    |      |      |      |          |      |
|           |      | 11   | 登録する | ①「登  | 録する」クリック | 7    |

- 新しいデータを登録する場合は、「登録」をクリックします。
- 変更する場合は該当データの「選択」をチェックし「変更」をクリックします。
- 削除する場合は該当データの「選択」をチェックし「削除」をクリックします。
- 有効期限は登録日時から30日後になります。
- 通知先メールアドレスを変更したい場合は「メールサービス」-「メールサービス配信設定」の画面で変更してください。

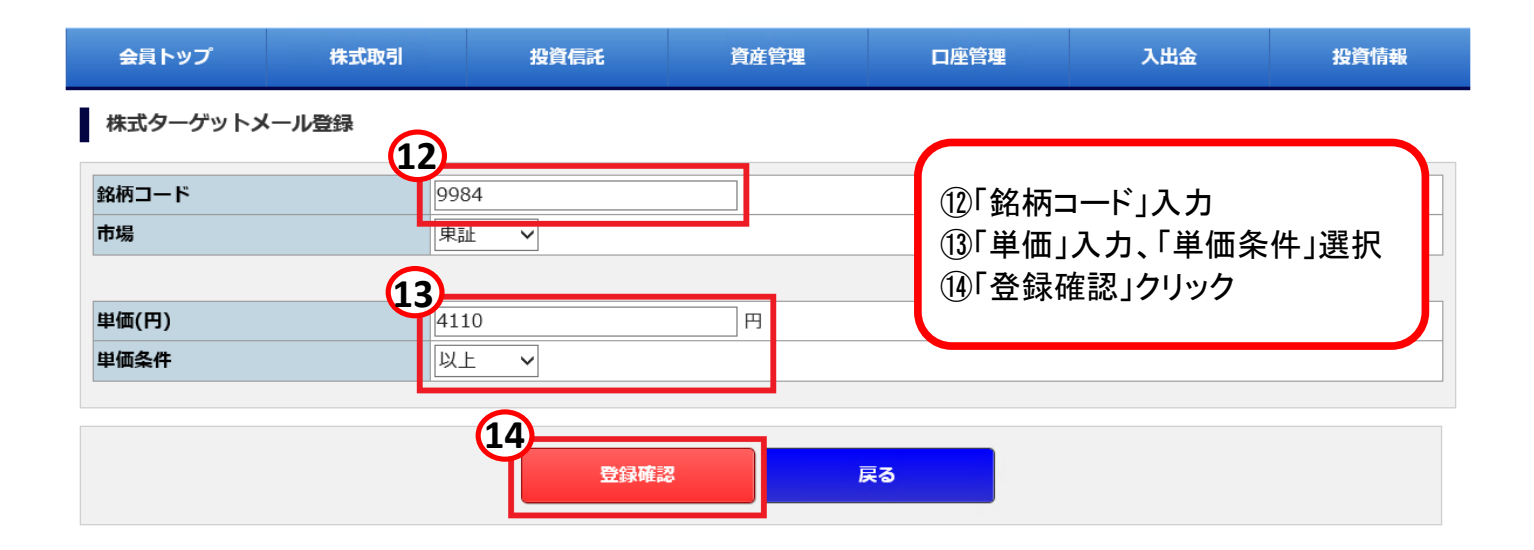

| 会員トップ                      | 株式取引      | 投資信託                | 資産管理       | 口座管理               | 入出金                  | 投資情報   |
|----------------------------|-----------|---------------------|------------|--------------------|----------------------|--------|
| 株式ターゲットメ                   | ール登録確認    |                     |            |                    |                      |        |
| 銘柄コード                      | 99<br>(銘  | 84<br>柄名 : ソフトバンクグル | ,ープ        | )                  |                      |        |
| 市場                         | 東調        | Ē                   |            |                    |                      |        |
|                            |           | 10 00               |            |                    |                      |        |
| 单 <sub>一</sub> (円)<br>単価条件 | 4,1<br>以4 | .,128 円             |            | Ř                  | と定内容に誤りた<br>の「登録する」の | がなければ  |
|                            |           |                     | て際得してトスレンス |                    | り 豆 球 9 の ] ク .      | 1.9.9  |
|                            |           |                     | で豆球してようしいで | しょう <i>か?</i><br>割 | 誤りがあれば「戻             | る」クリック |
|                            |           | 登録する                | 5          | Ęð                 |                      |        |

| 会員トップ    | 株式取引      | 投資信託                | 資産管理       |   | 座管理       | 入出金     |    | 投資情報 |
|----------|-----------|---------------------|------------|---|-----------|---------|----|------|
| 株式ターゲットメ | ール登録完了    |                     | 登録を完了しました。 |   | 銘柄の<br>た。 | 設定が完了しる | ŧι |      |
| 銘柄コード    | 998<br>(銘 | 34<br>柄名 : ソフトバンクグル | ープ         | ) |           |         |    |      |
| 市場       | 東調        | Ē                   |            |   |           |         |    |      |
| 単価(円)    | 4,1       | 28 円                |            |   |           |         |    |      |
| 単価条件     | 以」        | £                   |            |   |           |         |    |      |

株式ターゲットメール [ソフトバンクグループ (4,128)] online@secjp.co.jp 【株式ターゲットメールのご連絡】 株価が登録した値段に達 ターゲットメールに登録されたソフトバンクグループが指定値以上になりました。 すると「online@secjp.co.jp」 時刻 : 2019/10/09 09:20 市場 :東京 よりメールが届く。 銘柄名:ソフトバンクグループ コード:9984 現在値:4,128円 指定値:4,128円 このメールは自動配信しております。お問い合わせは下記の電話かアドレスへお願いいたします。 株式会社証券ジャパン インターネット営業部 電話:03-3668-3446 (平日AM8:30~PM5:00) mail : online@secjp.co.jp